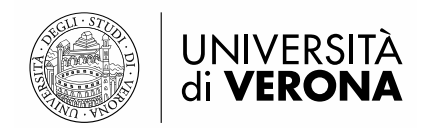

# Guida all'uso della app per la prenotazione del posto in aula

INDICE:

- 1. Informazioni generali
- 2. Primo accesso
- 3. Creazione del profilo
- 4. Prenotare un posto in aula
- 5. Gestire le prenotazioni
- 6. Modificare il profilo
- 7. Eliminare il profilo

#### 1. Informazioni generali

L'app è disponibile negli store <u>Android</u> e <u>Apple</u>. Le schermate sono molto simili. Si riportano di seguito le schermate su Android.

L'app è disponibile sia in italiano che in inglese: l'app utilizzerà automaticamente la lingua impostata sul dispositivo mobile.

#### 2. Primo accesso

Dalla schermata iniziale:

✓ ■ ▲ 345 45 √ 83% ■ 11:32
Prenota il tuo posto

Devi essere loggato per accedere alla pagina di Prenotazione del posto

ACCEDI COME STUDENTE

Seleziona "Accedi come studente"

|                                 | UNIVERSITÀ<br>di <b>VERONA</b>                    |  |  |  |  |
|---------------------------------|---------------------------------------------------|--|--|--|--|
|                                 | } <b>¥</b> } <mark>4</mark> G <b></b> 83% ∎ 11:32 |  |  |  |  |
| UNIVERSITÀ<br>di VERONA         |                                                   |  |  |  |  |
| Accedi per u                    | tilizzare tutte le funzionalità<br>dell'app       |  |  |  |  |
| Username                        |                                                   |  |  |  |  |
| Password                        |                                                   |  |  |  |  |
| Accetto l'i<br>( <u>leggi</u> ) | informativa sulla privacy                         |  |  |  |  |
| Ho letto le ( <u>leggi</u> )    | e norme sugli accessi ai locali                   |  |  |  |  |
|                                 | LOGIN                                             |  |  |  |  |

Leggi l'informativa sulla privacy e le norme sull'accesso ai locali, inserisci le relative spunte e come Utente e Password **inserisci le tue credenziali GIA**.

### 3. Creazione del profilo

Ti verrà chiesto di creare un profilo indicando la struttura, il tipo di corso di studi, il nome del corso ed il curriculum (periodo didattico).

| 🖃 🤞 🖬     | A 2                   | } <b>≼</b> } <mark>4G</mark> 80% | 11:43         |
|-----------|-----------------------|----------------------------------|---------------|
| ÷         | Configurazio          | ne profilo                       | $\rightarrow$ |
| Seleziona | a il percorso di stud | i                                |               |
| Struttura |                       |                                  | •             |
| Laurea    |                       |                                  | •             |
| Corso     |                       |                                  | •             |
| Curriculu | im                    |                                  | •             |
|           |                       |                                  |               |

Seleziona il tuo corso di studio per ricercare gli insegnamenti per i quali vorrai prenotare il posto in aula a lezione. Se non trovi il tuo corso di laurea, la procedura di iscrizione potrebbe non essere stata attivata.

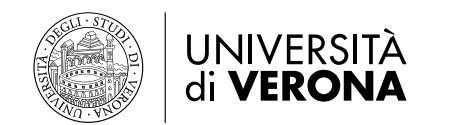

Di seguito un esempio di profilo:

| ⊑ ≼ 🖬 🔺<br>← Cor | هاند المعنى المعنى المعنى المعنى المعنى المعنى المعنى المعنى المعنى المعنى المعنى المعنى المعنى المعنى المعنى ا<br>Ifigurazione profilo | ∎ 11:43<br>→ |
|------------------|----------------------------------------------------------------------------------------------------|--------------|
| Seleziona il pe  | rcorso di studi                                                                                                    |              |
| Struttura        | U.O. Didattica Student                                                                                                    | •            |
| Laurea           | Corsi di laurea                                                                                                    | •            |
| Corso            | Laurea in Beni culturali                                                                                                    | •            |
| Curriculum       | Primo semestre - 1A                                                                                                    | •            |
| Seleziona il tuo | o corso di studio per ricercare g                                                                                                    | li           |

insegnamenti per i quali vorrai prenotare il posto in aula a lezione. Se non trovi il tuo corso di laurea, la procedura di iscrizione potrebbe non essere stata attivata.

Una volta inserite le informazioni cliccare sulla freccia in alto a destra (come indicato sopra)

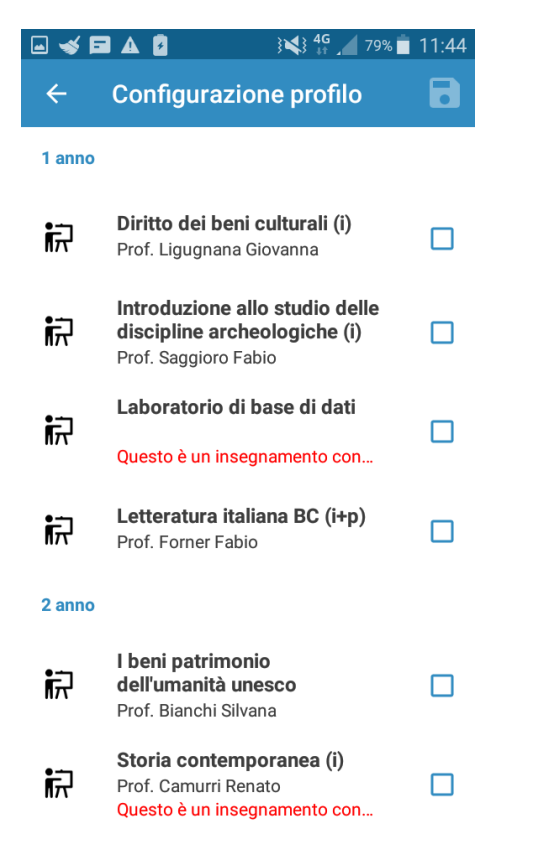

Selezionare i corsi di studio che si intende seguire in presenza in aula.

|          | À                                                                                       |       |
|----------|-----------------------------------------------------------------------------------------|-------|
| <b></b>  | I ▲ I 3¥3 45 / 79% ■                                                                    | 11:44 |
| ←        | Configurazione profilo                                                                  |       |
| 1 anno   |                                                                                         |       |
| Ŕ        | <b>Diritto dei beni culturali (i)</b><br>Prof. Ligugnana Giovanna                       |       |
| <b>読</b> | Introduzione allo studio delle<br>discipline archeologiche (i)<br>Prof. Saggioro Fabio  |       |
| ħ        | Laboratorio di base di dati<br>Questo è un insegnamento con                             |       |
| Ŕ        | Letteratura italiana BC (i+p)<br>Prof. Forner Fabio                                     |       |
| 2 anno   |                                                                                         |       |
| Ŕ        | <b>I beni patrimonio<br/>dell'umanità unesco</b><br>Prof. Bianchi Silvana               |       |
| Ŕ        | <b>Storia contemporanea (i)</b><br>Prof. Camurri Renato<br>Questo è un insegnamento con |       |

Una volta selezionati **gli insegnamenti che** si intende seguire in presenza in aula cliccare sulla icona a forma di floppy disk in alto a destra (come indicato sopra) per salvare il profilo.

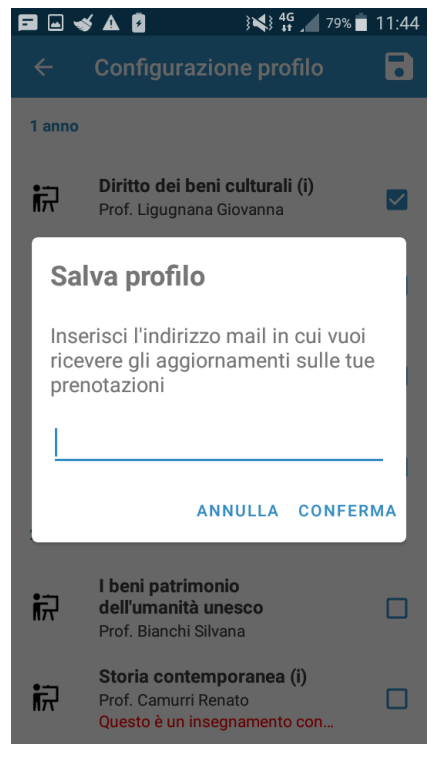

Inserire la propria mail istituzionale (del tipo: @studenti.univr.it) e selezionare "conferma".

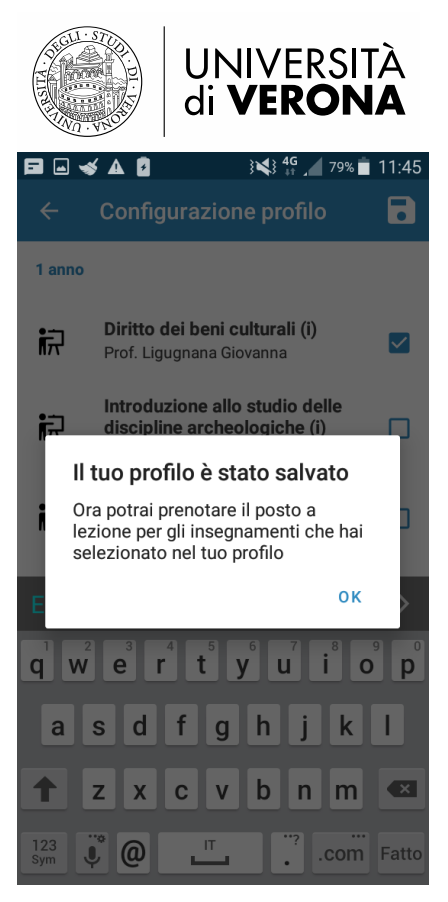

Messaggio di conferma che il profilo è stato creato correttamente.

# 3. Prenotare un posto in aula

Una volta creato il profilo si potrà procedere alla prenotazione dei posti in aula (si ricorda che è possibile prenotare il posto a partire da 5 giorni prima della lezione)

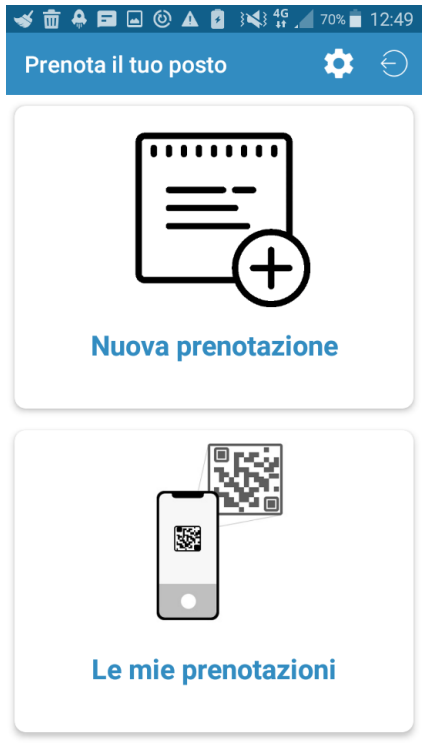

Selezionare "nuova prenotazione"

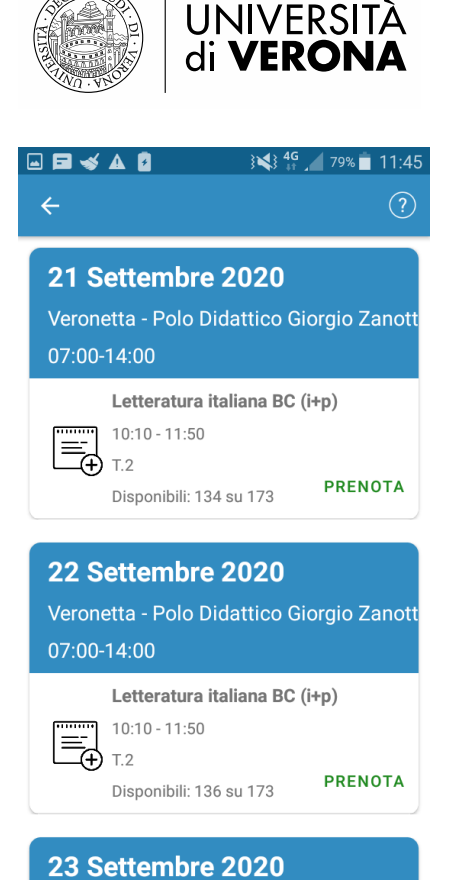

Verranno mostrate le lezioni degli insegnamenti associati al tuo profilo previste nei prossimi cinque giorni. Se non vi sono più posti disponibili, il sistema lo evidenzia. Selezionare prenota

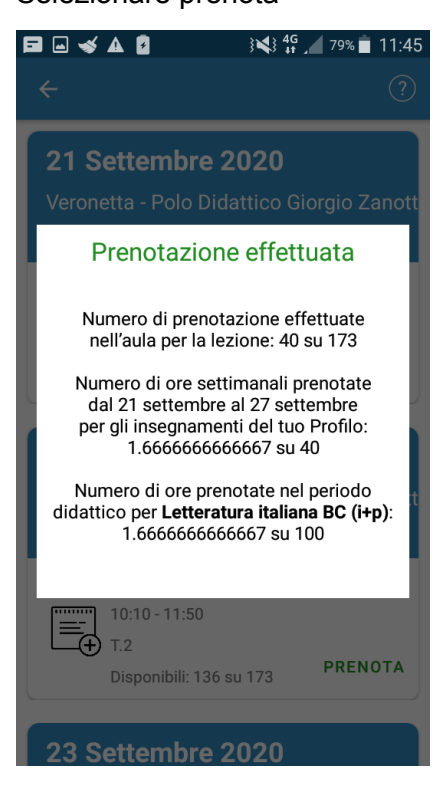

Se la prenotazione va a buon fine, il sistema ne dà conferma e riepiloga il totale delle prenotazioni effettuate e i conteggi relativi alle ore prenotabili.

Riceverai inoltre una email all'indirizzo indicato nel profilo con il numero del posto in aula.

Se invece la prenotazione non va a buon fine, il sistema indica il motivo (ad esempio posti non disponibili, superamento del massimo di ore prenotabili dallo studente, ecc.).

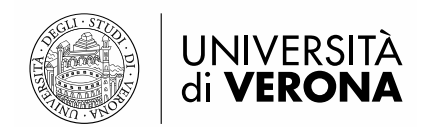

## 6. Gestire le prenotazioni

Per vedere le prenotazioni effettuate selezionare "Le mie prenotazioni"

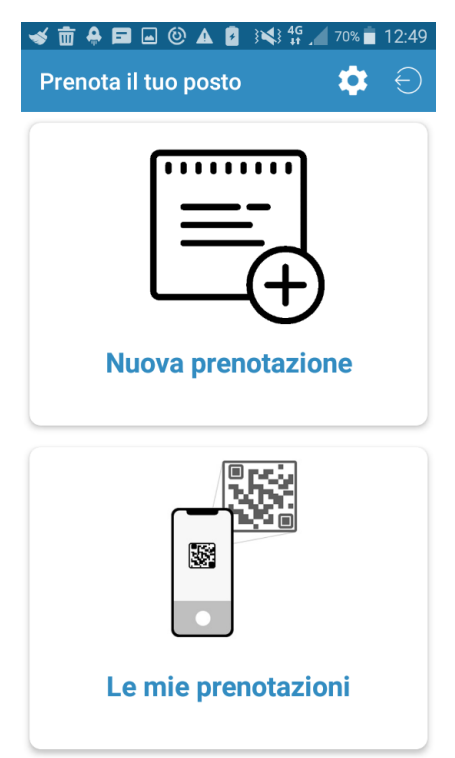

Vengono mostrate le prenotazioni effettuate.

Per visualizzare le prenotazioni relative ai giorni precedenti clicca su: "Prenotazioni passate".

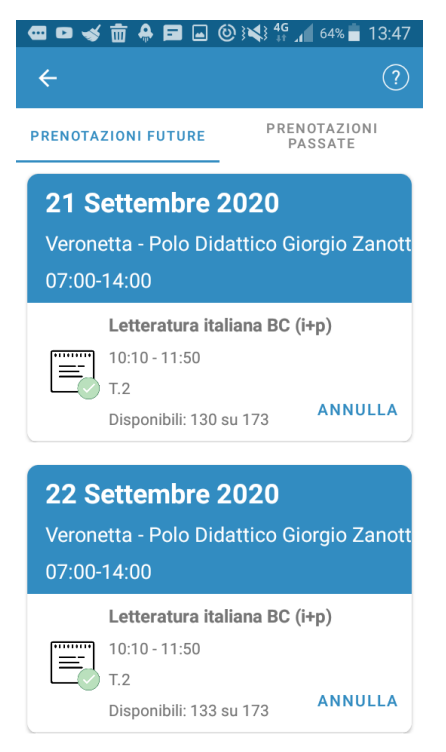

Per annullare una prenotazione selezionare "Annulla".

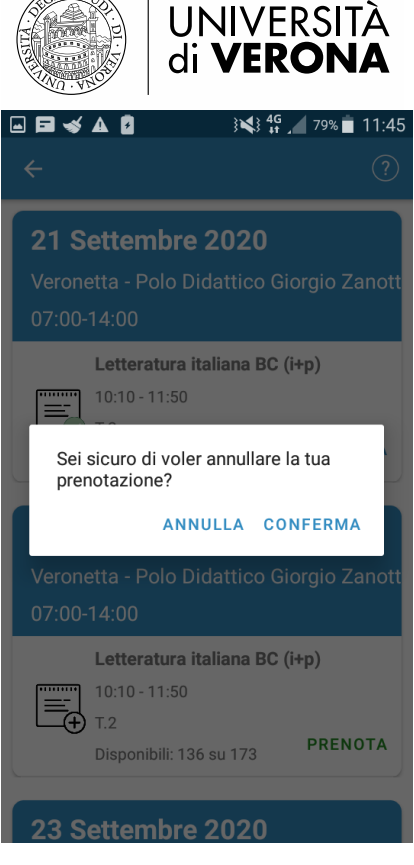

Viene chiesto di confermare l'annullamento.

Selezionando "conferma" la prenotazione viene annullata e viene data conferma dell'esito

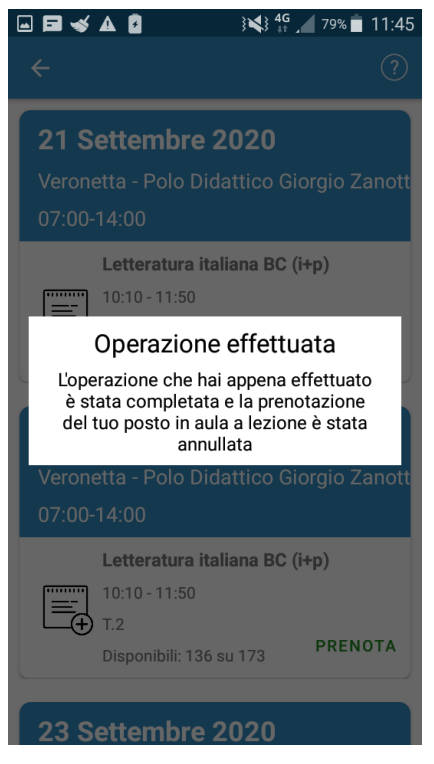

Non possono essere annullate le prenotazioni del giorno corrente.

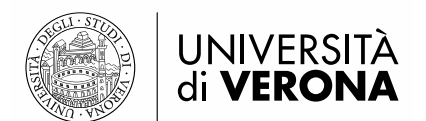

## 6. Modificare il profilo

Puoi modificare il profilo per aggiungere o togliere insegnamenti.

Selezionare l'icona a forma di ingranaggio

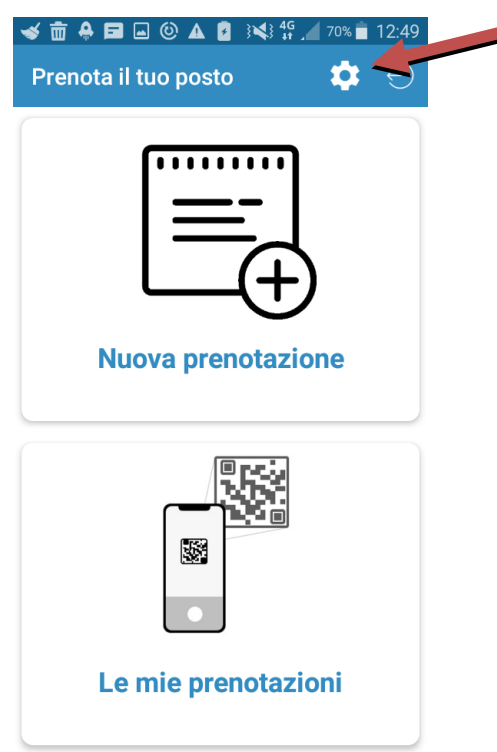

Selezionare l'icona a forma di tre punti in alto a destra e selezionare "Modifica profilo"

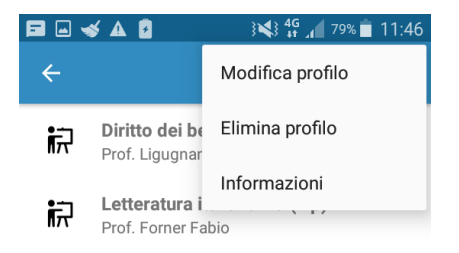

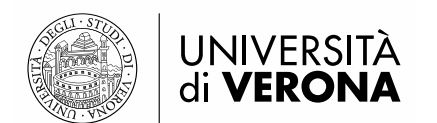

Il sistema chiede conferma della modifica:

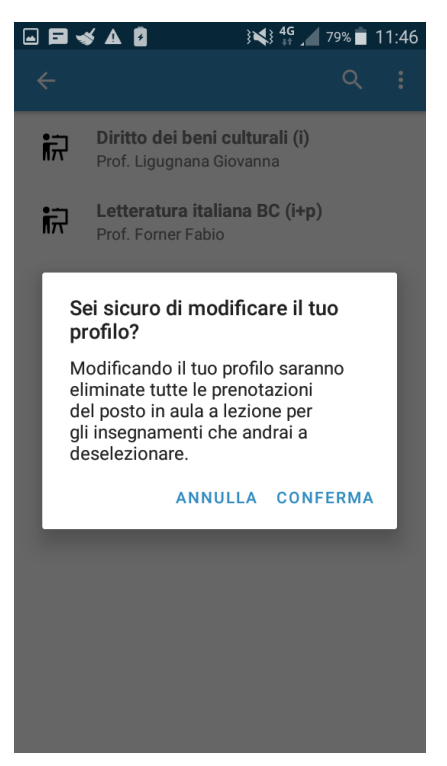

Selezionando "**conferma**" è possibile modificare il profilo aggiungendo e/o togliendo insegnamenti. Al termine, cliccare sull'icona a forma di floppy disk in alto a destra per salvare le modifiche.

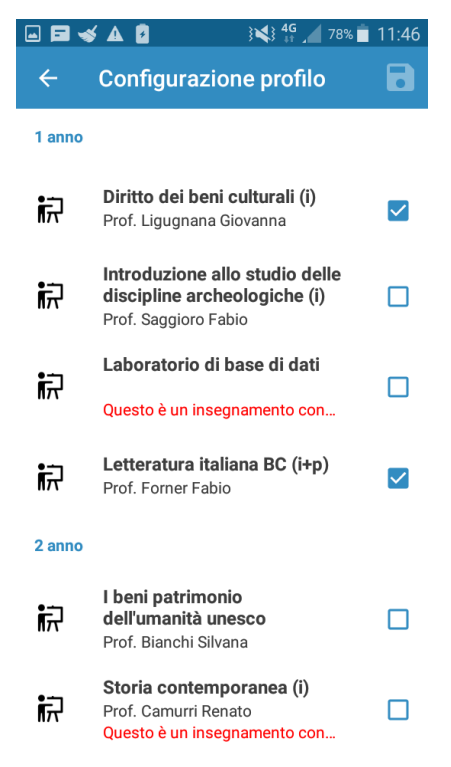

#### Attenzione:

- **se togli un insegnamento** dal profilo, tutte le prenotazioni associate a tale insegnamento verranno cancellate.

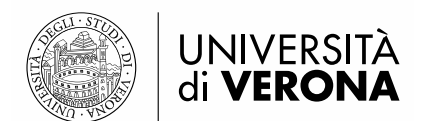

## 7. Eliminare il profilo

Puoi eliminare il profilo e cambiare corso di studio.

Selezionare l'icona a forma di ingranaggio

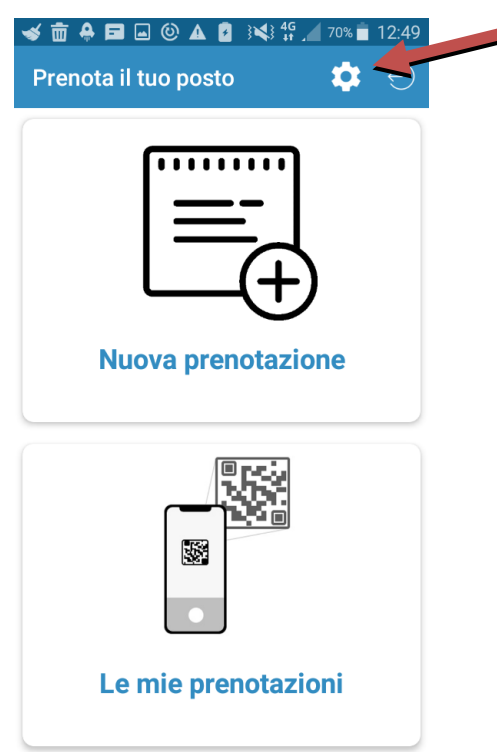

Selezionare l'icona a forma di tre punti in alto a destra e selezionare "Elimina profilo"

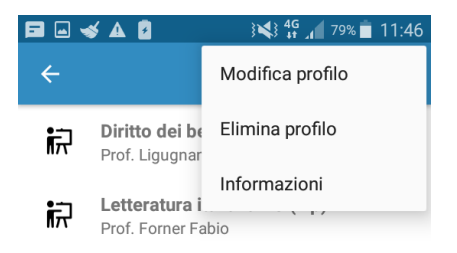

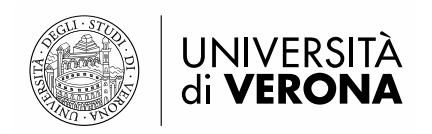

#### Il sistema chiede conferma della eliminazione del profilo

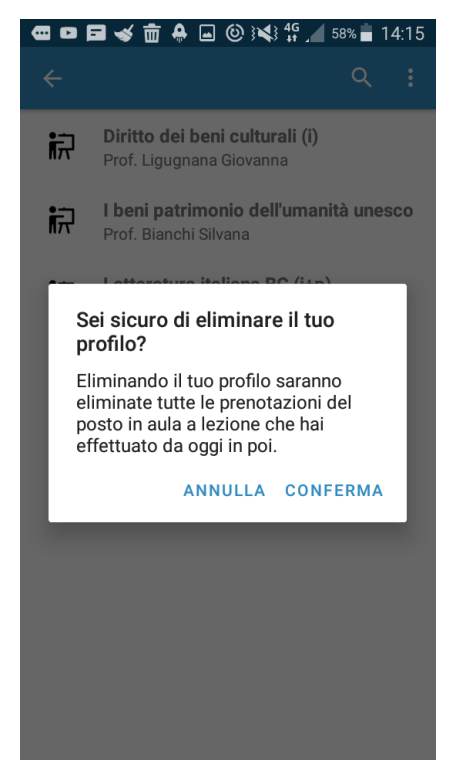

Selezionando "conferma" il sistema tornerà alla schermata di configurazione

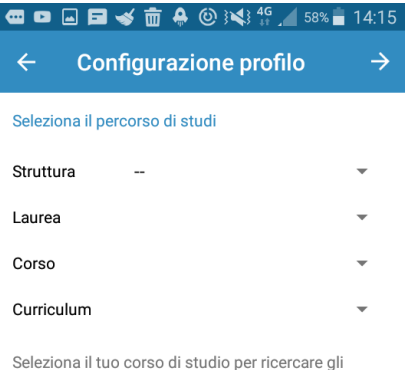

Seleziona il tuo corso di studio per ricercare gli insegnamenti per i quali vorrai prenotare il posto in aula a lezione. Se non trovi il tuo corso di laurea, la procedura di iscrizione potrebbe non essere stata attivata.

#### Attenzione:

- se elimini il profilo, tutte le prenotazioni future associate al profilo verranno cancellate.